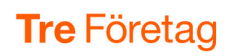

# Statistik Bas (webb och rapporter)

Statistik Bas innehåller en rad kraftfulla standardrapporter för användare, svarsgrupper (ACD-grupper), telefonistnummer och andra nummer i växeln. Med hjälp av rapporterna kan ni till exempel följa upp servicenivå mot kunder och kontakter, antal inkommande samtal, hur många ni svarat på, hur snabbt ni svarar, hur många som lägger på, hur många samtal ni ringt och så vidare. Statistiken ger också bra underlag för att planera bemanning och för att förbättra er telefonilösning.

Statistik Bas beställs som extra tillval i 3Växel.

| Komma igång 2                                                        |
|----------------------------------------------------------------------|
| Aktivera tjänsten2                                                   |
| Logga in3                                                            |
| Skapa en rapport 6                                                   |
| Läsa rapporten                                                       |
| Förklaringar till kolumnrubriker 8                                   |
| Gruppera resultatet9                                                 |
| Visa annan information9                                              |
| Exportera rapporten10                                                |
| Visa samtalsspecifikation11                                          |
| Samtalsspecifikation för användare – Kolumnförklaring12              |
| Samtalsspecifikation för svarsgrupper – Kolumnförklaring             |
| Filtrera samtalsspecifikation14                                      |
| Standardrapporter för användare15                                    |
| Inkommande – Besvarade – Ej besvarade – (M) Svarstid15               |
| Inkommande – Interna – Externa15                                     |
| Utgående – Besvarade – Ej besvarade – (M) Samtalstid                 |
| Standardrapporter för svarsgrupp (ACD/Telefonist)15                  |
| Inkommande – Besvarade – Ej besvarade – (M) Svarstid15               |
| Inkommande – (M) Svarstid – (M) Kötid ej besvarade15                 |
| Standardrapporter för sökgrupper15                                   |
| Inkommande – Besvarade – Ej besvarade – Vidarekopplade (overflow) 15 |
| (M) Svarstid – (M) Samtalstid15                                      |
| Standardrapporter för extra växelnummer (regelbaserade)15            |
| Hanterade samtal15                                                   |
| Standardrapporter för IVR (Knappval)16                               |
| Hanterade samtal16                                                   |
| Lägga till fler användare16                                          |

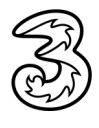

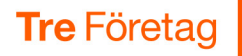

## Komma igång

#### Aktivera tjänsten

För att kunna använda 3Växel Statistik behöver du aktivera tjänsten via det mejl som administratören skickar till dig. Sist i denna guide beskrivs hur administratören lägger till nya användare och skickar ut aktiveringsmejl.

1 Öppna aktiveringsmejlet och klicka på länken Verifiera ditt konto.

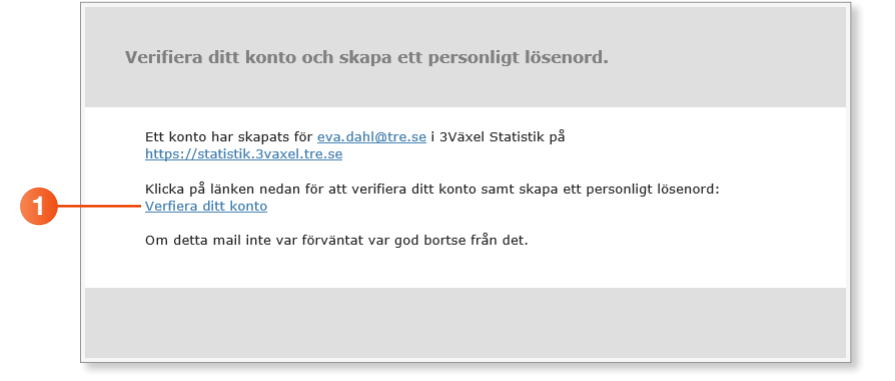

- 2 Skriv ett lösenord i rutan Lösenord.
- Skriv samma lösenord i rutan Bekräfta lösenord.
- Klicka på Skapa och gå till inloggningssida för att logga in på inloggningssidan.

| Ett kont                | o har skapats och du behöver                   | <sup>.</sup> välia ett lösenord innan du kar | i logga i |
|-------------------------|------------------------------------------------|----------------------------------------------|-----------|
| 1. Fyll i e<br>2. Använ | t nytt lösenord<br>lösenordet för att logga in |                                              |           |
| När detta               | r gjort är länken i mailet förbrukad oc        | h inte längre giltig.                        |           |
| eva.dal                 | l@tre.se                                       |                                              |           |
| Lösenord                |                                                |                                              |           |
|                         |                                                |                                              |           |
| Bekräfta                | ösenord                                        |                                              |           |
|                         | ••                                             |                                              |           |
| Starkt                  |                                                |                                              |           |
|                         |                                                |                                              |           |

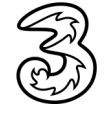

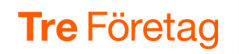

#### Logga in

Att ha hög säkerhet är extra viktigt då statistikrapporterna innehåller detaljerade uppgifter om företagets telefoni. Därför krävs alltid tvåfaktorautentisering vid inloggning i tjänsten.

- Logga in med din e-postadress och ditt lösenord på webbsidan https://statistik.3vaxel.tre.se
- 2 Nu skickas en verifikationskod till din e-postadress. Öppna e-postmeddelandet och kontrollera koden.
- 3 Ange verifikationskoden i rutan Ytterligare verifikation krävs och klicka på Verifiera koden för att logga in.

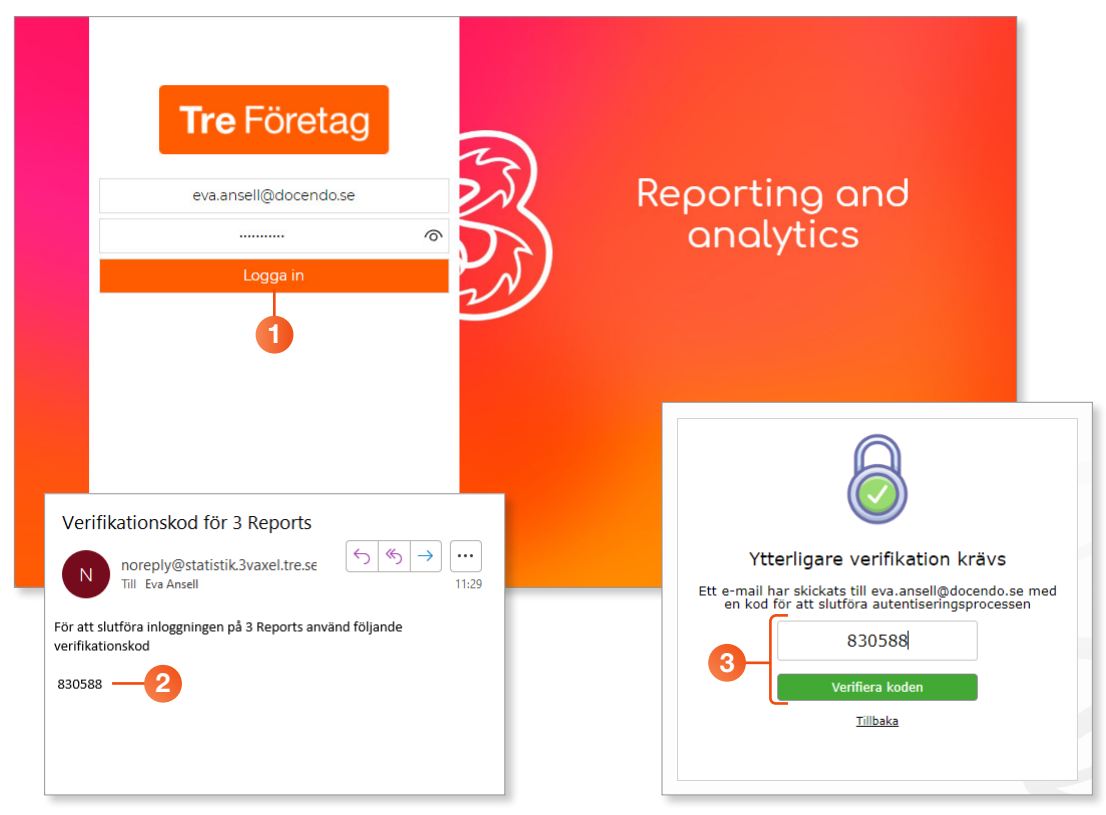

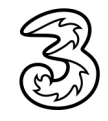

4 Nu visas startsidan i 3Växel Statistik med menyn till vänster. Menyn beskrivs närmare på nästa sida.

| <b>Tre</b> Företag                                               |                                                                    | Sök                                                                            | 0                   |             |
|------------------------------------------------------------------|--------------------------------------------------------------------|--------------------------------------------------------------------------------|---------------------|-------------|
| — 奋 Start<br>괼 Mitt konto                                        |                                                                    | GOR                                                                            |                     |             |
| <ul> <li>⊘ Min dashboard</li> <li>∷≡ Dashboardkatalog</li> </ul> | Dashboards                                                         | rd   Dashboardkatalog                                                          |                     |             |
| l≃ Basropporter<br>‰ Avancerade ropporter                        | Ofta använda<br>Mina nyckeltal   Demo<br>Avdelningschefen          | o marknad   Klocka   Dem                                                       | o]  Tom Demo   [    | Default     |
| 🕒 Sparade rapporter                                              | 🗠 Basrapporte                                                      | r                                                                              |                     |             |
| Administration                                                   | Ofta använda<br>Telepo BCS - Statistik > User id                   | Inkommande - Besvarade                                                         | - Ej besvarade - (M | I) Svarstid |
| 🗎 Logs                                                           | BroadWorks - Statistics > User i<br>BroadWorks - Statistics > Depa | <sup>ids &gt;</sup> Inkommande samtal<br><sub>rtments</sub> > Inkommande samta | al                  |             |

5 Du kan själv bestämma vad som ska visas när du loggar in. Bläddra nedåt på sidan till rubriken Mitt konto och klicka på Välj startsida.

6 Markera önskat alternativ i rutan som visas och klicka på Spara.

| Tre Företag                        | D Sparade rapporter                                    | ,<br>Välj startsida                                             |
|------------------------------------|--------------------------------------------------------|-----------------------------------------------------------------|
| ଜି Start<br>୬୬ Mitt konto          | Ofta använda<br>Demorapport                            | 6 Standard<br>Min dashboard<br>Dashboardkatalog<br>Basrapporter |
| Ø Min dashboard ⋮ Dashboardkatalog | Välj startsida   Byt lösenord   Tvåfaktorautentisering | Avancerade rapporter     Sparade rapporter                      |
|                                    | 5                                                      | Spara                                                           |

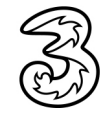

I menyn till vänster i fönstret hittar du snabbval till olika avsnitt (kategorier) i tjänsten.

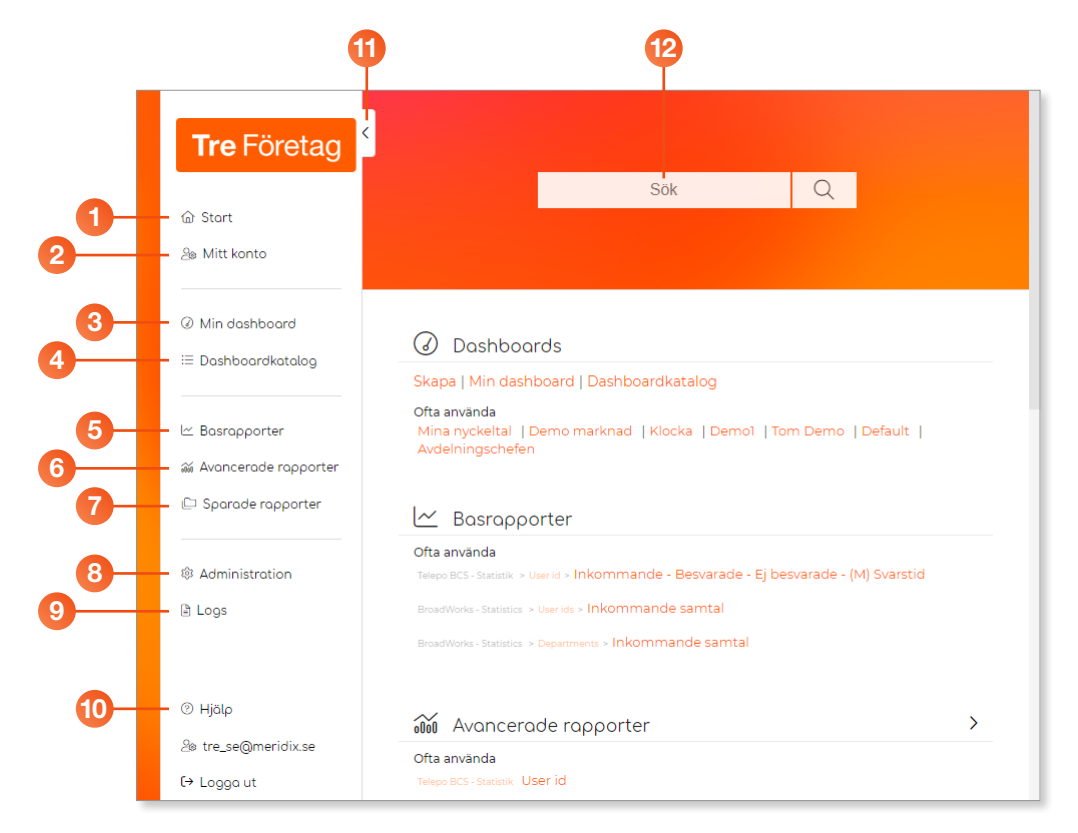

- Start Det du ser när du loggar in. Du kan välja vad som ska visas som startsida under Mitt konto.
- 2 Mitt konto Inställningar för ditt konto, bland annat lösenord, tvåfaktorautentisering och startsida.
- 3 Min dashboard Din viktigaste dashboard med nyckeltal.
- Oashboardkatalog Här visas alla dashboards med nyckeltal samt skapa nya.
- 5 Basrapporter Enkla standardrapporter för alla nummer i växeln (Statistik Bas).
- 6 Avancerade rapporter Skräddarsydda rapporter (Statistik Plus).
- Sparade rapporter Här visas alla sparade skräddarsydda rapporter (Statistik Plus).
- 8 Administration Här kan du bland annat skapa nya användare och hantera gallring av data.
- 9 Logs Här visas alla inloggningar i tjänsten.
- 10 Hjälp Länk till hjälpinformation hos Meridix som är Tres statistikpartner.
- 11 Klicka på pilen om du vill minimera menyn till ett smalt fält.
- 😢 Sök Via sökrutan kan du snabbt söka och hitta rätt avsnitt i tjänsten.

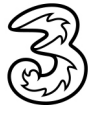

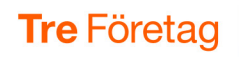

### Skapa en rapport

1 Klicka på **Basrapporter** i menyn till vänster eller på startsidan.

| ⊘ Min dashboard<br>≔ Dashboardkatalaa                                 | Ø Dashboards                                                                                                    |
|-----------------------------------------------------------------------|----------------------------------------------------------------------------------------------------|
| i ≥ Basrapporter                                                      | Skapa   Min dashboard   Dashboardkatalog<br>Ofta använda<br>Mina nyckelta   Demo marknad   Klocka   Demoî   Tom Demo   Default |
| <ul> <li>Avancerade rapporter</li> <li>□ Sparade rapporter</li> </ul> | Avdelningschefen                                                                                                    |
|                                                                       | Basrapporter                                                                                                    |
| 🕸 Administration                                                      | Ofta använda<br>Telepo BCS - Statatik » Uter id » Inkommande - Besvarade - Ej besvarade - (M) Svarstid                         |

- Välj önskat tidsintervall för rapporten. Klicka på kalendersymbolen och välj ett startdatum samt ett slutdatum.
- 3 Ange önskade klockslag för att ange vilken tid på dagen som ska tas med i rapporten.
- Öppna listrutan Välj rapport här och välj den typ av rapport som du vill skapa. Klicka på pilarna till vänster om namnen för att expandera grupperna.

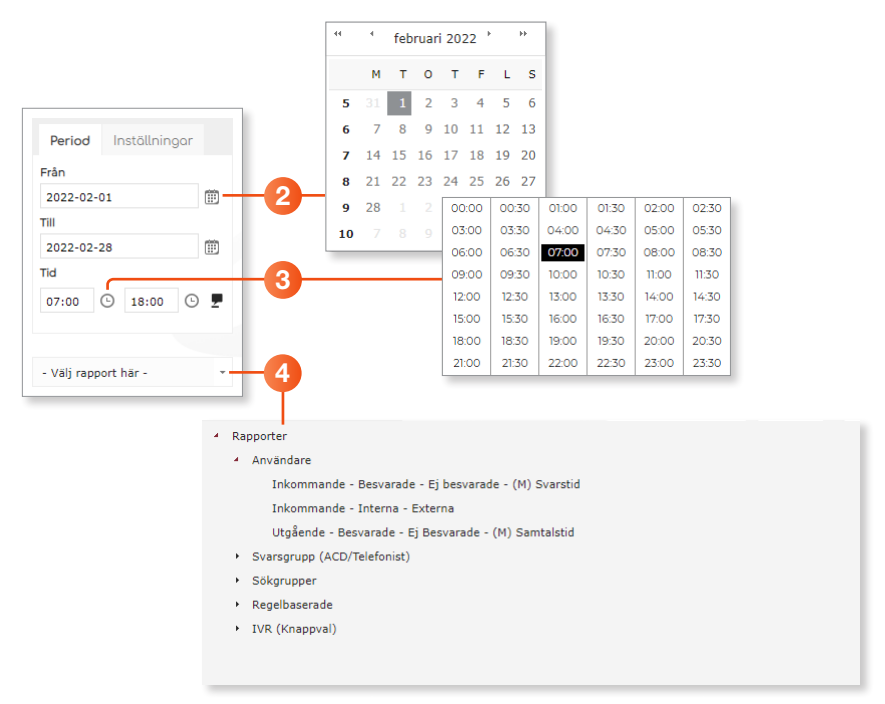

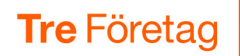

5 Markera de nummer som du vill ha med i rapporten. När du väljer flera nummer visar rapporten den totala trafiken för alla nummer. Genom att markera rutan högst upp kan du ta med samtliga nummer i rapporten.

Vill du söka efter en specifik användare kan du skriva namnet, en del av namnet eller en del av numret i rutan **Filter** för att filtrera listan.

6 Klicka på Bearbeta för att skapa rapporten. Rapporten visas direkt i fönstret med ett diagram och en tabell.

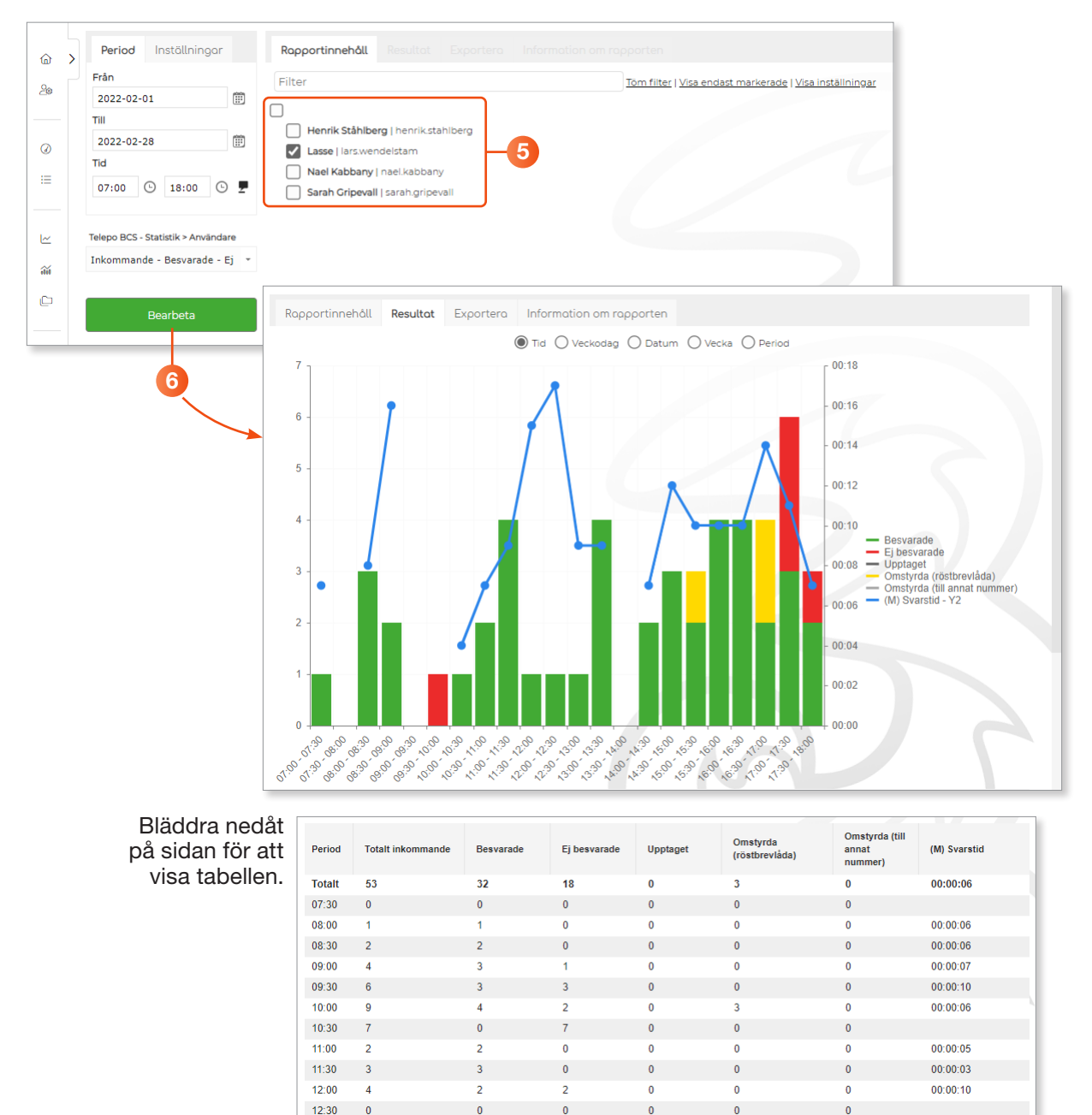

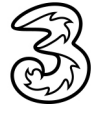

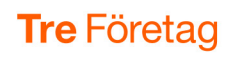

## Läsa rapporten

Rapporten presenteras direkt på webbsidan med ett diagram och en tabell.

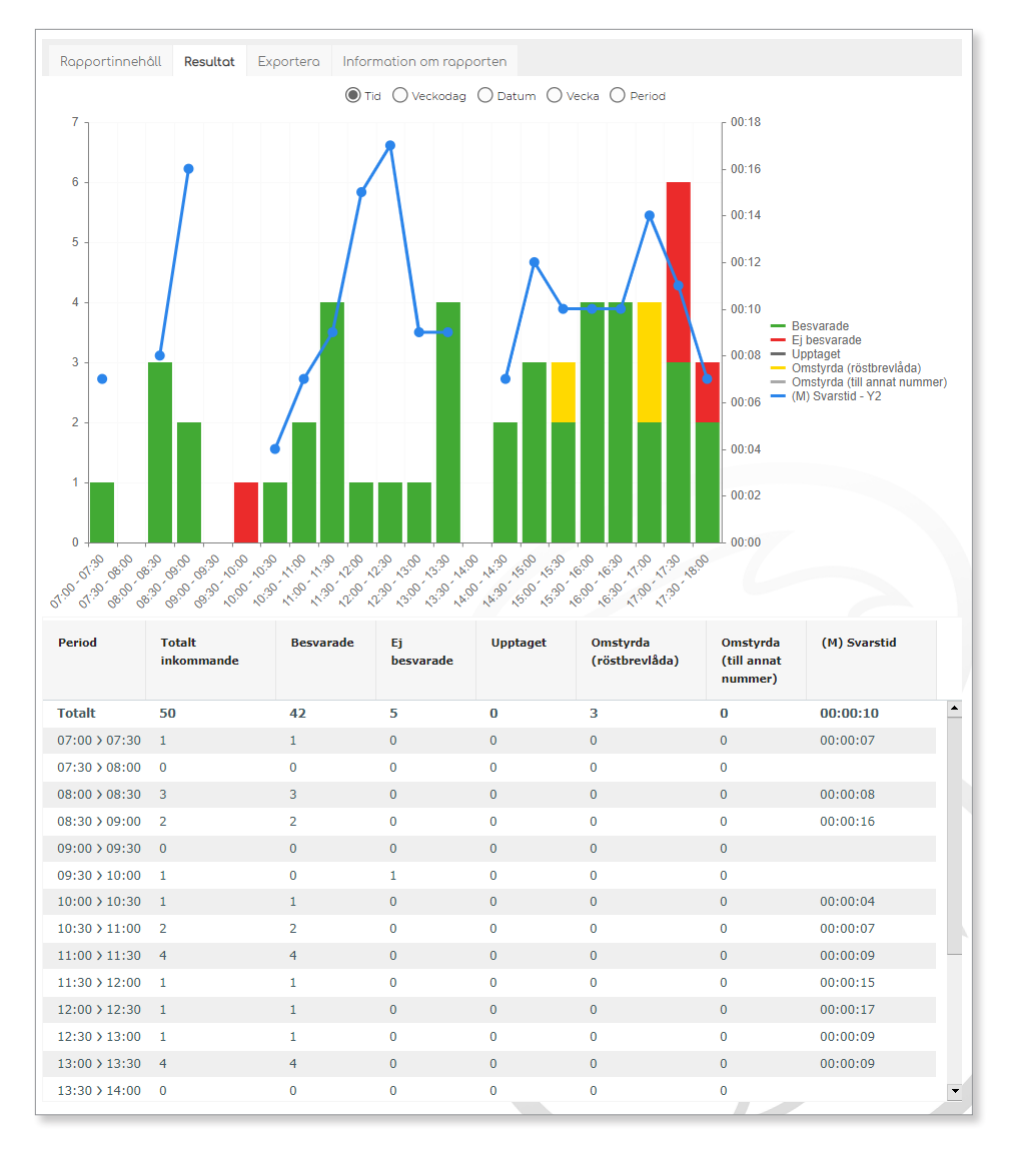

#### Förklaringar till kolumnrubriker

Genom att peka på en kolumnrubrik i tabellen kan du visa en förklaring till vad kolumnen innehåller. Du kan även peka på någon annan del av diagrammet för att visa en ruta med en förklarande text om aktuellt objekt.

| Period        | Totalt<br>inkommande | Besvarade | Ej<br>besvarade                    | Upptaget              | Omstyrda<br>(röstbrevlåda) | Omstyrda<br>(till annat | (M) Svarstid                    |
|---------------|----------------------|-----------|------------------------------------|-----------------------|----------------------------|-------------------------|---------------------------------|
|               |                      |           | Omstyrda (röstbrevl                | åda)                  |                            |                         |                                 |
| Totalt        | 50                   | 42        | Antal samtal som st                | urts om till röstbrev | lådan                      |                         |                                 |
| 07:00 > 07:30 | 1                    | 1         |                                    |                       |                            |                         |                                 |
| 07:30 > 08:00 | 0                    | 0         | Inkluderad i:<br>Totalt inkommande | - (Besvarade, Ej be   | svarade, Upptaget, Omst    | yrda (röstbrevlåda)     | , Omstyrda (till annat nummer)) |
| 08:00 > 08:30 | 3                    | 3         | Totalt omstyrda - (O               | mstyrda (röstbrevl    | åda), Omstyrda (till anna  | t nummer))              |                                 |
| 08:30 > 09:00 | 2                    | 2         | 0                                  | 0                     | 0                          | 0                       | 00:00:16                        |
| 09:00 > 09:30 | 0                    | 0         | 0                                  | 0                     | 0                          | 0                       |                                 |

![](_page_7_Picture_8.jpeg)

![](_page_7_Picture_11.jpeg)

![](_page_8_Picture_1.jpeg)

#### Gruppera resultatet

Du kan välja hur resultatet ska grupperas tidsmässigt, genom att markera de olika knapparna ovanför diagrammet.

På fliken **Information om rapporten** kan du se vilken information som ligger till grund för rapporten. Här ser du bland annat aktuell period samt vilket/ vilka telefonnummer som finns med.

| Rapportinnehåll                                                  | Resultat            | Exportera | Information om rapporten |
|------------------------------------------------------------------|---------------------|-----------|--------------------------|
| Användare<br>Baseras på alla loggar f<br>2022-02-01 - 2022-02-28 | för valda mäto<br>B | objekt    |                          |
| DateValues: 44593 - 44<br>TimeValues: 420 (450) -<br>480         |                     |           |                          |

![](_page_8_Figure_6.jpeg)

#### Visa annan information

Vill du visa någon annan statistik för samma telefonnummer kan du välja det i listrutan under vald period. Diagrammet ritas om direkt.

![](_page_8_Figure_9.jpeg)

![](_page_8_Picture_10.jpeg)

![](_page_9_Picture_1.jpeg)

### Exportera rapporten

Vill du bearbeta informationen vidare kan du exportera rapporten till en Excel-arbetsbok.

- 1 Visa fliken **Exportera**.
- 2 Markera det format som du vill exportera till.
- 3 Markera den information som du vill inkludera.
- 4 Klicka på Spara som fil för att spara informationen som en fil på din dator.

Klicka på **Skicka som e-post** för att skicka filen med e-post till den adress som finns angiven i rutan nedanför. Du kan ange flera e-postadresser i rutan genom att skriva ett kommatecken mellan varje e-postadress.

|                                    | • •                                                                |
|------------------------------------|--------------------------------------------------------------------|
| Period Inställningar               | Rapportinnehåll Resultat <b>Exportera</b> Information om rapporten |
| Frân                               |                                                                    |
| 2022-02-01                         | ✓ Inkludera grafer                                                 |
| Till                               | Välj detta om du vill att grafer ska                               |
| 2022-02-28                         | inkluderas i exporten                                              |
| Tid                                | tre_se@meridix.se                                                  |
| 07:00 🕒 18:00 🕒 💆                  | Välj detta om du vill att                                          |
|                                    | kolumnbeskrivningar ska inkluderas i<br>exporten                   |
| Telepo BCS - Statistik > Anvandare |                                                                    |
| Inkommande - Besvarade - Ej 👻      |                                                                    |
|                                    |                                                                    |
| Bearbeta                           |                                                                    |
|                                    |                                                                    |
|                                    |                                                                    |
| Auto uppdatering                   |                                                                    |
|                                    |                                                                    |
| <u>Öppna i avancerat läge</u>      |                                                                    |
|                                    |                                                                    |
|                                    |                                                                    |
|                                    |                                                                    |
|                                    |                                                                    |

![](_page_10_Picture_1.jpeg)

## Visa samtalsspecifikation

I rapporten kan du visa ytterligare information om samtalen i rapporten.

Klicka på Öppna specifikation (Samtal) längst ner till vänster i fönstret.

| renou                        | macalliningal                                                       |                |
|------------------------------|---------------------------------------------------------------------|----------------|
| Från                         |                                                                     |                |
| 2019-08                      | 8-01                                                                | Ē              |
| Till                         |                                                                     |                |
| 2019-08                      | 8-31                                                                | 1              |
| Tid                          |                                                                     |                |
| 07:00                        | ① 17:00                                                             | C              |
| 3 <b>FrontOff</b><br>Inkomma | <b>ice &gt; Använd:</b><br>nde - Besvara                            | are<br>de - Ej |
| 3FrontOff<br>Inkomma         | ice > Använda<br>nde - Besvara<br>Bearbeta                          | de - Ej        |
| 3 <b>FrontOff</b><br>Inkomma | ice > Använda<br>nde - Besvara<br>Bearbeta                          | are<br>de - Ej |
| 3 <b>FrontOff</b><br>Inkomma | ice > Användi<br>nde - Besvara<br>Bearbeta                          | are<br>de - Ej |
| 3FrontOff<br>Inkomma         | ice > Användi<br>nde - Besvara<br>Bearbeta<br>ppdatering            | are<br>de - Ej |
| Auto u                       | i <b>ce &gt; Användi</b><br>nde - Besvara<br>Bearbeta<br>ppdatering | de - Ej        |
| Auto u                       | ice > Användi<br>nde - Besvara<br>Bearbeta<br>ppdatering            | are<br>de - Ej |

П

- 2 Nu visas ytterligare information om respektive samtal. Se följande sidor för förklaring till kolumnrubrikerna.
- 3 Du kan exportera informationen till en Excel-arbetsbok via fliken **Exportera**.
- 4 Klicka på Tillbaka högst upp till höger för att återgå till rapportdiagrammet.

| Specifikation                  |                        |                                            |                       |                                       |                                           |                                            |          |              |                       |                                                |       |
|--------------------------------|------------------------|--------------------------------------------|-----------------------|---------------------------------------|-------------------------------------------|--------------------------------------------|----------|--------------|-----------------------|------------------------------------------------|-------|
| Filter Exportera               |                        |                                            |                       |                                       |                                           |                                            |          |              |                       |                                                |       |
| Тур                            |                        | Från                                       | Vidarekopplat från    | Gruppsamtal från                      | Användare                                 | Till                                       | Kötid    |              | Samtalslängd          |                                                | _     |
| - Alla -                       | •                      | Filter                                     | Filter                | Filter                                | Filter                                    | Filter                                     | Nin.     | Max.         | Min. Max.             | Använd filte                                   | Tom f |
| 1 2 <u>3 4 5 6 Z</u>           |                        |                                            |                       |                                       |                                           |                                            |          |              |                       |                                                |       |
| Тур                            | Tidpunkt               | Från                                       | Vidarekopplat<br>från | Gruppsamtal från                      | Användare                                 | Till                                       | Kötid    | Samtalslängd | Vidarekopplat<br>till | Övrigt                                         |       |
| Ink. besvarat                  | 2019-08-14<br>09:37:19 | a166947227   Anders Anders<br>+46735179310 | sson                  |                                       | a166946563   Lisa Larsson<br>+46735143331 |                                            | 00:00:06 | 00:00:23     |                       |                                                |       |
| Utg. besvarat                  | 2019-08-14<br>09:37:57 |                                            |                       |                                       | a166946563   Lisa Larsson<br>+46735143331 | a166947070   Pelle Persson<br>+46735143332 | 00:00:07 | 00:00:21     |                       |                                                | -     |
| Ink. ej besvarat - Ej<br>svar  | 2019-08-14<br>09:40:05 | a166947208   Linda Lindh<br>+46735194685   |                       |                                       | a166946563   Lisa Larsson<br>+46735143331 |                                            |          |              |                       |                                                |       |
| Ink. besvarat                  | 2019-08-14<br>09:40:55 | Dolt nummer                                |                       |                                       | a166946563   Lisa Larsson<br>+46735143331 |                                            | 00:00:06 | 00:00:16     |                       |                                                |       |
| Ink. ej besvarat -<br>Röstsvar | 2019-08-14<br>09:46:21 | a166947208   Linda Lindh<br>+46735194685   |                       |                                       | a166946563   Lisa Larsson<br>+46735143331 |                                            |          |              |                       | Röstbrevlåda                                   |       |
| Ink. ej besvarat -<br>Röstsvar | 2019-08-14<br>09:47:03 | Dolt nummer                                |                       |                                       | a166946563   Lisa Larsson<br>+46735143331 |                                            |          |              |                       | Röstbrevlåda                                   |       |
| Ink. ej besvarat -<br>Röstsvar | 2019-08-14<br>09:47:43 | Dolt nummer                                |                       |                                       | a166946563   Lisa Larsson<br>+46735143331 |                                            |          |              |                       | Röstbrevlåda                                   |       |
| Ink. besvarat                  | 2019-08-15<br>07:39:36 | +46709214080                               |                       |                                       | a166946563   Lisa Larsson<br>+46735143331 |                                            | 00:00:06 | 00:03:43     |                       | Svara<br>Transporterat vidare<br>[ad-hoc-conf] |       |
| Ink. besvarat                  | 2019-08-15<br>08:23:58 | Dolt nummer                                |                       | +4611391337   Salj                    | a166946563   Lisa Larsson<br>+46735143331 |                                            | 00:00:06 | 00:01:47     |                       |                                                |       |
| Ink, besvarat                  | 2019-08-15<br>08:29:56 | a166947208   Linda Lindh<br>+46735194685   |                       | +4627821337   Telefonist<br>027821337 | a166946563   Lisa Larsson<br>+46735143331 |                                            | 00:00:05 | 00:00:10     |                       |                                                |       |
| Ink. besvarat                  | 2019-08-15<br>08:30:19 | a166947227   Anders Anders<br>+46735179310 | sson                  | +4627821337   Telefonist<br>027821337 | a166946563   Lisa Larsson<br>+46735143331 |                                            | 00:00:14 | 00:00:13     |                       |                                                |       |
| Ink. ej besvarat - Ej<br>svar  | 2019-08-15<br>08:32:27 | +46709214080                               |                       | +46113384840   Ekonomi                | a166946563   Lisa Larsson<br>+46735143331 |                                            |          |              |                       |                                                |       |
| Ink. besvarat                  | 2019-08-15<br>08:56:11 | a166946563   Lisa Larsson<br>+46735143331  |                       |                                       | a166946563   Lisa Larsson<br>+46735143331 |                                            |          | 00:02:53     |                       |                                                |       |
| Ink. besvarat                  | 2019-08-15<br>08:56:54 | 369                                        |                       |                                       | a166946563   Lisa Larsson<br>+46735143331 |                                            | 00:00:07 | 00:01:07     |                       | Svara                                          | V     |
| Utg. besvarat                  | 2019-08-15<br>08:57:41 |                                            |                       |                                       | a166946563   Lisa Larsson<br>+46735143331 | a166947070   Pelle Persson<br>+46735143332 |          | 00:01:26     |                       |                                                | ,     |
| Uto, besvarat                  | 2019-08-15             |                                            |                       |                                       | a166946563   Lisa Larsson                 | +46771735311                               |          | 00:00:10     |                       |                                                |       |

![](_page_10_Picture_10.jpeg)

#### Samtalsspecifikation för användare – Kolumnförklaring

| Rubrik             | Förklaring                                                                                                    |
|--------------------|----------------------------------------------------------------------------------------------------|
| Тур                | Grov kategorisering av samtal i inkommande/utgående, besvarat/<br>obesvarat samt inkommande till Röstbrevlåda (voice mail).   |
| Tidpunkt           | Tidpunkt då samtalet startade.                                                                                                |
| Från               | Nummer/identitet (A-nr) på den som har ringt till användaren.                                                                 |
| Vidarekopplat från | Om samtalet har vidarekopplats från ett annat nummer i växeln visas det<br>här.                                               |
| Gruppsamtal från   | Om samtalet kommer från en svarsgrupp (ACD/Telefonist) där använda-<br>ren är medlem visas nummer och namn för gruppen här.   |
| Användare          | Nummer och namn på den användare som samtalsspecifikationen gäller.                                                           |
| Till               | Nummer som användaren har ringt upp                                                                                           |
| Kötid              | Vid inkommande: Ringtid innan användaren har svarat eller tid i personlig<br>kö + ringtid innan användaren har svarat.        |
|                    | Vid utgående: Ringtid innan mottagaren har svarat.                                                                            |
| Samtalslängd       | Längd på samtalet i timmar, minuter och sekunder. Från svar till avslutat samtal.                                             |
| Vidarekopplat till | Nummer dit samtalet har vidarekopplats automatiskt eller manuellt, inklusive vidarekoppling till meddelande och röstbrevlåda. |
| Övrigt             | Kompletterande information för samtalet; till röstbrevlåda, tekniskt fel, upptaget.                                           |

| Specifikation                  |                        |                                            |                    |                                       |                                           |                                            |          |              |              |                                                | Tillb                 |
|--------------------------------|------------------------|--------------------------------------------|--------------------|---------------------------------------|-------------------------------------------|--------------------------------------------|----------|--------------|--------------|------------------------------------------------|-----------------------|
| Filter Exportera               |                        |                                            |                    |                                       |                                           |                                            |          |              |              |                                                |                       |
| Тур                            | En                     | ân                                         | Vidarekopplat från | Gruppsamtal från                      | Användare                                 | Till                                       | Kötid    |              | Samtalslängd |                                                | _                     |
| - Alla -                       | ▼ Fi                   | lter                                       | Filter             | Filter                                | Filter                                    | Filter                                     | Min.     | Max.         | Min. N       | lax. Använd fil                                | ter <u>Töm filter</u> |
|                                |                        |                                            |                    |                                       |                                           |                                            |          |              |              |                                                |                       |
| 1234207                        | Tidouold               | Colo.                                      | Vidarekonnlat      | Counceptal från                       | AnuSudawa                                 | 788                                        | with the | Camtaldingd  | Vidarokonnis | at Öunint                                      |                       |
| TYP                            | Tioponike              | rian                                       | från               | Gruppsanitarinan                      | Anvandare                                 |                                            | Kotia    | Santaisiangu | till         | it ovligt                                      |                       |
| Ink. besvarat                  | 2019-08-14<br>09:37:19 | a166947227   Anders Anders<br>+46735179310 | sson               |                                       | a166946563   Lisa Larsson<br>+46735143331 |                                            | 00:00:06 | 00:00:23     |              |                                                | ~ ~                   |
| Utg. besvarat                  | 2019-08-14<br>09:37:57 |                                            |                    |                                       | a166946563   Lisa Larsson<br>+46735143331 | a166947070   Pelle Persson<br>+46735143332 | 00:00:07 | 00:00:21     |              |                                                | >>                    |
| Ink. ej besvarat - Ej<br>svar  | 2019-08-14<br>09:40:05 | a166947208   Linda Lindh<br>+46735194685   |                    |                                       | a166946563   Lisa Larsson<br>+46735143331 |                                            |          |              |              |                                                | **                    |
| Ink. besvarat                  | 2019-08-14<br>09:40:55 | Dolt nummer                                |                    |                                       | a166946563   Lisa Larsson<br>+46735143331 |                                            | 00:00:06 | 00:00:16     |              |                                                | **                    |
| Ink. ej besvarat -<br>Röstsvar | 2019-08-14<br>09:46:21 | a166947208   Linda Lindh<br>+46735194685   |                    |                                       | a166946563   Lisa Larsson<br>+46735143331 |                                            |          |              |              | Röstbrevlåda                                   | >>                    |
| Ink. ej besvarat -<br>Röstsvar | 2019-08-14<br>09:47:03 | Dolt nummer                                |                    |                                       | a166946563   Lisa Larsson<br>+46735143331 |                                            |          |              |              | Röstbrevlåda                                   | >>                    |
| Ink. ej besvarat -<br>Röstsvar | 2019-08-14<br>09:47:43 | Dolt nummer                                |                    |                                       | a166946563   Lisa Larsson<br>+46735143331 |                                            |          |              |              | Röstbrevlåda                                   | **                    |
| Ink. besvarat                  | 2019-08-15<br>07:39:36 | +46709214080                               |                    |                                       | a166946563   Lisa Larsson<br>+46735143331 |                                            | 00:00:06 | 00:03:43     |              | Svara<br>Transporterat vidare<br>[ad-hoc-conf] | **                    |
| Ink. besvarat                  | 2019-08-15<br>08:23:58 | Dolt nummer                                |                    | +4611391337   Salj                    | a166946563   Lisa Larsson<br>+46735143331 |                                            | 00:00:06 | 00:01:47     |              |                                                | **                    |
| Ink. besvarat                  | 2019-08-15<br>08:29:56 | a166947208   Linda Lindh<br>+46735194685   |                    | +4627821337   Telefonist<br>027821337 | a166946563   Lisa Larsson<br>+46735143331 |                                            | 00:00:05 | 00:00:10     |              |                                                | **                    |
| Ink. besvarat                  | 2019-08-15<br>08:30:19 | a166947227   Anders Anders<br>+46735179310 | sson               | +4627821337   Telefonist<br>027821337 | a166946563   Lisa Larsson<br>+46735143331 |                                            | 00:00:14 | 00:00:13     |              |                                                | >>                    |
| Ink. ej besvarat - Ej<br>svar  | 2019-08-15<br>08:32:27 | +46709214080                               |                    | +46113384840   Ekonomi                | a166946563   Lisa Larsson<br>+46735143331 |                                            |          |              |              |                                                | >>                    |
| Ink. besvarat                  | 2019-08-15<br>08:56:11 | a166946563   Lisa Larsson<br>+46735143331  |                    |                                       | a166946563   Lisa Larsson<br>+46735143331 |                                            |          | 00:02:53     |              |                                                | **                    |
| Ink. besvarat                  | 2019-08-15<br>08:56:54 | 369                                        |                    |                                       | a166946563   Lisa Larsson<br>+46735143331 |                                            | 00:00:07 | 00:01:07     |              | Svara                                          | >>                    |
| Utg. besvarat                  | 2019-08-15<br>08:57:41 |                                            |                    |                                       | a166946563   Lisa Larsson<br>+46735143331 | a166947070   Pelle Persson<br>+46735143332 |          | 00:01:26     |              |                                                | >>                    |
| Utg. besvarat                  | 2019-08-15             |                                            |                    |                                       | a166946563   Lisa Larsson                 | +46771735311                               |          | 00:00:10     |              |                                                |                       |

![](_page_11_Picture_5.jpeg)

#### Samtalsspecifikation för svarsgrupper – Kolumnförklaring

| Rubrik             | Förklaring                                                                                                    |
|--------------------|----------------------------------------------------------------------------------------------------|
| Тур                | Grov kategorisering av samtal; besvarat av agent, uppringare har lagt på, vidarekopplat från gruppen och så vidare.                                                                                                    |
| Tidpunkt           | Tidpunkt då samtalet startade.                                                                                                    |
| Från               | Nummer/identitet (A-nr) på den som har ringt till gruppen.                                                                                                    |
| Vidarekopplat från | Om samtalet har vidarekopplats från ett annat nummer i växeln visas det<br>här. Om samtalet inte har ringts direkt till guppen.                                                                                                    |
| Grupp              | Nummer och namn på den svarsgrupp(er) som samtalsspecifikationen gäller.                                                                                                    |
| Besvarat av medlem | Nummer och namn på agenten som har svarat.                                                                                                    |
| Kötid              | Hela tiden från att samtalet kom till gruppen tills en agent svarade.<br>Denna tid innehåller de händelser som är kopplade till gruppen, till<br>exempel ringsignal, meddelanden och tid i kö. Om samtalet har vidare-<br>kopplats från annat nummer i växeln inkluderas inte tid för händelser<br>som är kopplade till de andra numren. |
| Samtalslängd       | Längd på samtalet i timmar, minuter och sekunder.                                                                                                    |
| Vidarekopplat till | Nummer dit samtalet har vidarekopplats automatiskt eller manuellt.                                                                                                    |
| Övrigt             | Kompletterande information för samtalet; till röstbrevlåda, tekniskt fel,<br>manuellt kopplat, avvisat om någon har avvisat och samtalet sedan inte<br>fått svar.                                                                                                    |

| • Mat.         Peter         Peter         Peter         Peter         Peter         Peter         Peter         No.         No.         No.         No.         Peter         Concretions of the peter solution of the peter solution of                                                                                                    | Тур                     | Från                | Vidarekopplat från                         | Grupp              | Besvarat a            | medlem           | Kötid                     | Samtal   | slängd       | Vidarekopplat till                 |               |            |
|----------------------------------------------------------------------------------------------------|-------------------------|---------------------|--------------------------------------------|--------------------|-----------------------|------------------|---------------------------|----------|--------------|------------------------------------|---------------|------------|
| Image: properties and states and states and                            | - Alla -                | Filter              | Filter                                     | Filter             | Filter                |                  | Min. Max.                 | Min.     | Max.         | Filter                             | Använd filter | Töm filter |
| 2019-0-01-002200         365947270         1.4667.3753.79310         +4613334440         Excent                                                                                                    | ,                       | Tidpunkt            | Från                                       | Vidarekopplat från | Grupp                 | Besvarat av m    | edlem                     | Kötid    | Samtalslängd | Vidarekopplat till                 | Övrigt        |            |
| Search 4, Addall Md         010-01-03 M02220         Def nummer         +4631334840 [Bostom         001:07         +4627221337 [Refensit 027221337]         >>           versity 4: medien         021-00-10 M0224         +407921400         +4013334840 [Bostom         +4613334840 [Bostom         +4613334840 [Bostom         +4627221337 [Refensit 027221337]         Pellow         >>           versity 4: medien         021-00-10 M0224         +407921400         +4613334840 [Bostom         166947070 [Pell Person +4775134332         0010012         >>         >>           versity 4: medien         021-00-10 M0224         +407921400         +4613334840 [Bostom         166947070 [Pell Person +4775134332         0010012         >>         >>           versity 4: werdien         021-00-10 M0224         +4613334840 [Bostom         166947070 [Pell Person +477514332         0010012         >>         >>                                                                                                    | ivarat av medlem        | 2019-08-15 08:20:39 | a166947227   Anders Andersson +46735179310 |                    | +46113384840   Ekonor | i a166947070   P | elle Persson +46735143332 | 00:00:11 | 00:01:17     |                                    |               | >>         |
| erekendet         2019-01-01 Get 3013         elekendet         4-631334440   Bennmin         4-631334440   Bennmin         4-631334440   Bennmin         4-631334440   Bennmin         4-631334440   Bennmin         4-631334440   Bennmin         4-631334440   Bennmin         4-631334440   Bennmin         4-631334440   Bennmin         4-631334440   Bennmin         4-631334440   Bennmin         4-631334440   Bennmin         4-631334440   Bennmin         600,0012         4-631334440   Bennmin         5-6                                                                                                    | esvarat - Avslutat i kö | 2019-08-15 08:22:29 | Dolt nummer                                |                    | +46113384840   Ekonor | i .              |                           | 00:01:07 |              |                                    |               | >>         |
| vare for mediem<br>2019-0-13 0 6012.48 +4070521.000<br>2019-0-13 0 1124-14 166944551 [Lisa Lanson +40735143331 +4011334440 [Benomi Additional Benomi Benomi Beno | arekopplat              | 2019-08-15 08:30:18 | a166947227   Anders Andersson +46735179310 |                    | +46113384840   Ekonor | i                |                           |          |              | +4627821337   Telefonist 027821337 | Fallback      | >>         |
| Security Adultation 2019-03-30 11:34:14 a16684653   Lisa Lineson +46735143311 +46113346430   Benomi                                                                                                    | varat av medlem         | 2019-08-15 08:32:48 | +46709214080                               |                    | +46113384840   Ekonor | i a166947070   P | elle Persson +46735143332 | 00:00:24 | 00:00:29     |                                    |               | >>         |
|                                                                                                    | svarat - Avsiutat i ko  | 2019-08-30 11(34)14 | a166946563   Lisa Larsson +46735143331     |                    | +46113384840   EKONO  |                  |                           | 00100102 |              |                                    |               | >>         |
|                                                                                                    |                         |                     |                                            |                    |                       |                  |                           |          |              |                                    |               |            |
|                                                                                                    |                         |                     |                                            |                    |                       |                  |                           |          |              |                                    |               |            |
|                                                                                                    |                         |                     |                                            |                    |                       |                  |                           |          |              |                                    |               |            |

![](_page_12_Picture_5.jpeg)

![](_page_13_Picture_1.jpeg)

#### Filtrera samtalsspecifikation

Du kan filtrera samtalsspecifikationen om du bara vill visa en viss typ av samtal, till exempel samtal som är längre än 20 sekunder, endast inkommande samtal eller ej besvarade samtal och så vidare.

- 1 Visa samtalsspecifikationen.
- 2 Öppna listrutan **Typ** och välj den typ av samtal som du vill visa.
- I rutorna Från, Vidarekopplat från, Gruppsamtal från, Användare och Till kan du ange ett telefonnummer om du bara vill visa samtal från/till ett speciellt nummer.
- Under Kötid respektive Samtalslängd kan du ange den minsta respektive den maximala kötiden/samtalslängden som ska visas.
- 5 Klicka på **Använd filter** för att bara visa de samtal som matchar filtret.
- 6 Klicka på **Töm filter** för att återigen visa alla samtal.

![](_page_13_Figure_10.jpeg)

![](_page_13_Picture_11.jpeg)

## Standardrapporter för användare

#### Inkommande – Besvarade – Ej besvarade – (M) Svarstid

Denna rapport visar antal inkommande samtal till vald användare, både från externa och interna nummer samt via omstyrning. I rapporten ser du antal besvarade, ej besvarade och vidarekopplade samtal samt genomsnittlig svarstid.

#### Inkommande – Interna – Externa

Rapporten visar antal inkommande samtal fördelat på interna och externa nummer, samt samtalstid.

#### Utgående – Besvarade – Ej besvarade – (M) Samtalstid

Rapporten visar antal utgående samtal, besvarade och ej besvarade samtal samt samtalstid.

## Standardrapporter för svarsgrupp (ACD/Telefonist)

#### Inkommande – Besvarade – Ej besvarade – (M) Svarstid

Denna rapport visar antal inkommande samtal till vald ACD-grupp fördelat på besvarade, ej besvarade och vidarekopplade samtal. I rapporten visas även genomsnittlig svarstid.

#### Inkommande – (M) Svarstid – (M) Kötid ej besvarade

Rapporten visar antal inkommande samtal som har besvarats samt deras genomsnittliga samtalstid. I rapporten visas även antal samtal som ej har besvarats och hur lång tid samtalen har varit placerade i kö.

## Standardrapporter för sökgrupper

#### Inkommande – Besvarade – Ej besvarade – Vidarekopplade (overflow)

Denna rapport visar antal inkommande samtal till valt sökgruppsnummer fördelat på besvarade, ej besvarade och vidarekopplade samtal.

#### (M) Svarstid – (M) Samtalstid

Denna rapport visar genomsnittlig svarstid samt samtalstid.

# Standardrapporter för extra växelnummer (regelbaserade)

#### Hanterade samtal

I rapporten ser du hur många samtal som har hanterats av extra växelnummer (regelbaserat nummer) samt hur många samtal som har blivit framkopplade respektive ej framkopplade.

![](_page_14_Picture_22.jpeg)

![](_page_15_Picture_1.jpeg)

# Standardrapporter för IVR (Knappval)

#### Hanterade samtal

I rapporten ser du hur många samtal som har hanterats av IVR och som har blivit framkopplade respektive ej framkopplade. Här visas även den genomsnittliga tiden som samtalen varit i knappvalsmenyn.

## Lägga till fler användare

Administratören kan aktivera fler användare i företaget som ska ha åtkomst till statistiken.

- 1 Klicka på **Administration** i menyn till vänster.
- 2 Klicka på Användare på sidan som visas.

![](_page_15_Picture_9.jpeg)

8 Klicka på Lägg till ny användare.

| Tre Företag     | Filte | Lägg till ny användar    | œ — <u>3</u>    |       |               |                   |                    |
|-----------------|-------|--------------------------|-----------------|-------|---------------|-------------------|--------------------|
|                 |       |                          |                 |       | Använd filter | <u>Töm filter</u> |                    |
| @ Start         |       | Användarnamn             | Namn            | E-pos | st            | Visa allt aktiv   | veratAdministratör |
| 0. Mitt kente   |       | demo@meridix.se          | Dashboard Demo  | dem   | no@meridix.se | ~                 | ✓ ≗ 🖉              |
| 28 Mill Konto   | A     | <u>gemi.gao@tre.se</u>   | gemi.gao@tre.se | gem   | ni.gao@tre.se | $\checkmark$      | ~                  |
|                 |       | <u>tre_se@meridix.se</u> | 3se demo        | tre_s | se@meridix.se | ~                 | ~                  |
| ② Min dashboard |       |                          |                 |       |               |                   |                    |

![](_page_15_Picture_12.jpeg)

![](_page_16_Picture_1.jpeg)

- 4 Ange användarens e-postadress i rutan **E-post**.
- 5 Ange personens namn i rutan **Namn**.
- 6 Kontrollera att Skicka initieringsfrågan är markerad så att den nya användaren får ett aktiveringsmejl.
- Markera rutan Administratör om den nya användaren ska få administratörsroll och kunna lägga till flera användare.
- 8 Under **Synliga moduler** markerar du de moduler som kontot ska ha tillgång till.
- 9 Längst ner på sidan bestämmer du vad användaren har rätt att välja. Markera önskade alternativ eller markera Visa allt aktiverat högre upp på sidan för aktivera alla alternativ.

#### 0 Klicka på **Spara ny** högst upp på sidan.

|                                                                                                    | Spara ny Avbryt                                                                                                    |                                                                      |
|----------------------------------------------------------------------------------------------------|----------------------------------------------------------------------------------------------------|----------------------------------------------------------------------|
| E-post                                                                                                    | Administratör                                                                                                    | , 0                                                                  |
| pelle.persson@docendo.se<br>Användarens e-postadress som används som standard för<br>sparade rapporter och vid borttappade lösenord.<br>Kan även användas som användaraman vid inlogoning.                                                            | En användare med administratörsroll kan skapa användare och<br>tilldela mätobjekt, grupper och mätpunkter samt ändra<br>kundinställningar.                        | -                                                                    |
| Namn                                                                                                    | Visa allt aktiverat<br>Har den kryssats i kommer alla mätobjekt (mätpunkter, grupper                                                                              | 2                                                                    |
| Pelle Persson                                                                                                    | och mätobjekt) att visas, oavsett om de har tilldelats kontot eller<br>ej.<br>Detta värde kan ändras i efterhand, samt sättas på tillfälligt för                  |                                                                      |
| Namn på person (alt. avdelning eller liknande) som använder<br>kontot.                                                                                                    | ett konto (endast av administratorer).                                                                                                    |                                                                      |
| Skapa slumpmässigt lösenord<br>ösenord Minsta längd är 12 tecken                                                                                                    | Markera alla Avmarkera alla                                                                                                    |                                                                      |
|                                                                                                    | Enghouse Trio - Enterprise   Enghouse Trio - Enterprise                                                                                                    | - 8                                                                  |
| Lösenord för användaren, kan lämnas tomt om valet "skicka<br>initieringsförfrågan" har kryssats i. Systemet skickar automatiskt<br>e-post till användarens e-postadress med en länk till en sida där<br>användaren kan skapa ett personligt lösenord. | <ul> <li>Mitel MiCC/Solidus-statistik   Mitel MiCC/Solidus-statistik</li> <li>Telepo BCS - Statistik   Telepo BCS - Statistik</li> <li>Zylinc   Zylinc</li> </ul> |                                                                      |
| Skicka initieringsförfrågan                                                                                                    | Välj de moduler kontot ska ha tillgång till. Detta kan ändras i<br>efterhand.<br>Administratörer kan administrera alla moduler oavsett<br>inställning.            |                                                                      |
| skapa ett personligt lösenord.                                                                                                    | Språk                                                                                                    |                                                                      |
| Mobiltelefonnummer                                                                                                    |                                                                                                    |                                                                      |
| Användarens mobiltalefonnummer inklusive landskod (ex:<br>+46X000000000000, Används för bl.a.<br>tvåfaktorsauthentisering om det är aktiverat på systemet.                                                                                            | Sweaisn (sweaen)      O English (United Kingdom)      O Danish (Denmark)                                                                                          |                                                                      |
| līdszon                                                                                                    | Finnish                                                                                                    |                                                                      |
| (UTC+01:00) Amsterdam, Berlin, Bern, Rome, Stockhol 🗸                                                                                                    | •                                                                                                    |                                                                      |
| Den tidzon som användaren befinner sig i.                                                                                                    |                                                                                                    | _                                                                    |
| Filte                                                                                                    | r ]1                                                                                                    | öm filter   <u>Visa endast markerade</u>   <u>Visa inställningar</u> |
| 9                                                                                                    | Insamlingspunkter                                                                                                    |                                                                      |

![](_page_16_Picture_10.jpeg)